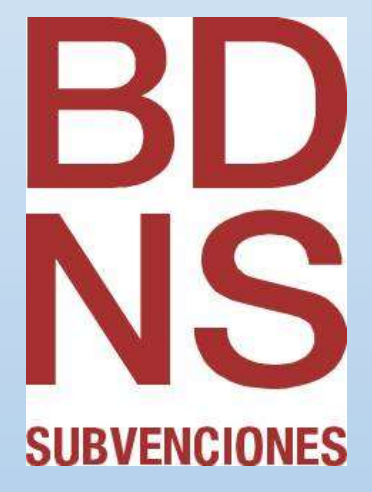

# Sistema Nacional de Publicidad de Subvenciones

Ayuda

Versión 01/03/2016

## **Manuales BDNS**

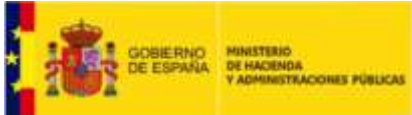

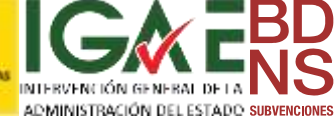

## Contenido

| Página de Inicio                        | 2 |
|-----------------------------------------|---|
| Buscar Convocatorias                    | 3 |
| Suscripción de Alertas de Convocatorias | 7 |
| Concesión de Subvenciones y Ayudas      | 9 |
| Concesión de Ayudas de Estado           |   |
| Infracciones muy graves y sanciones     |   |

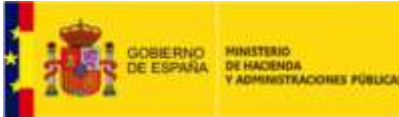

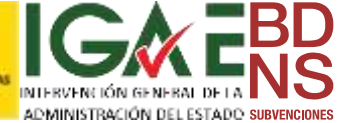

## Página de Inicio

El Sistema Nacional de Publicidad de Subvenciones colabora en la transparencia de las subvenciones y ayudas públicas.

En este Portal se muestran todas las convocatorias y todas las concesiones que suministran los distintos órganos concedentes desde todas las administraciones públicas españolas.

La información comprende las convocatorias y las concesiones efectuadas desde 2016, pero en el ámbito estatal también recoge las concesiones que formaban parte del Portal de Trasparencia (concesiones otorgadas desde 2014) y cuyo contenido se ha volcado a este nuevo Portal.

En la última pestaña se informa de las sanciones muy graves cuya publicidad haya acordado el órgano sancionador.

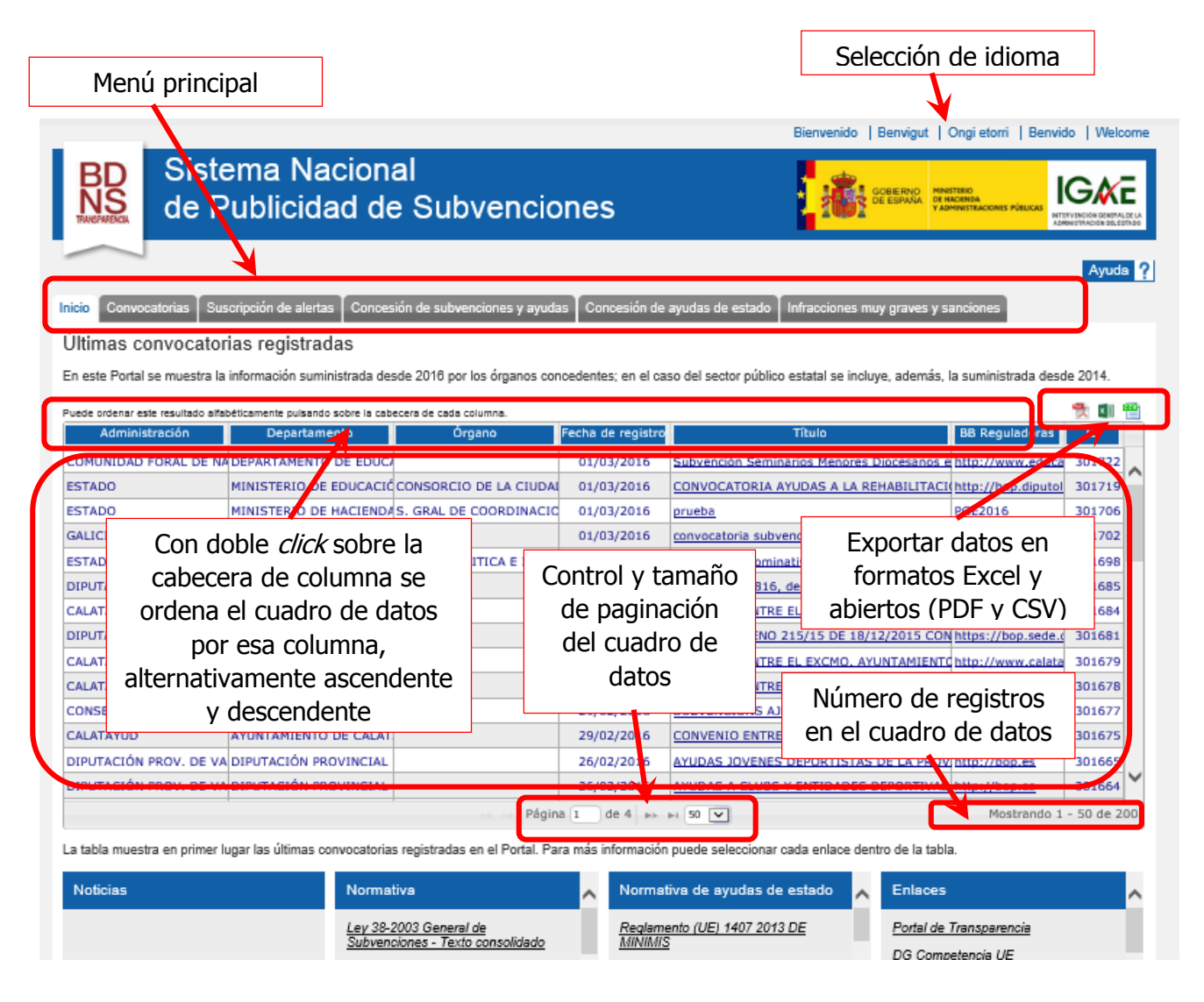

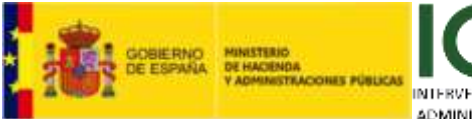

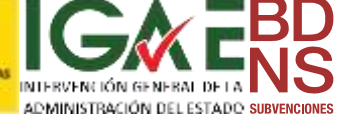

## Buscar Convocatorias

La pantalla de búsqueda de convocatorias se divide en dos partes. En la superior se deben establecer los criterios de búsqueda. Estos criterios se concatenan, es decir, las convocatorias seleccionadas cumplirán todos los criterios establecidos en los filtros.

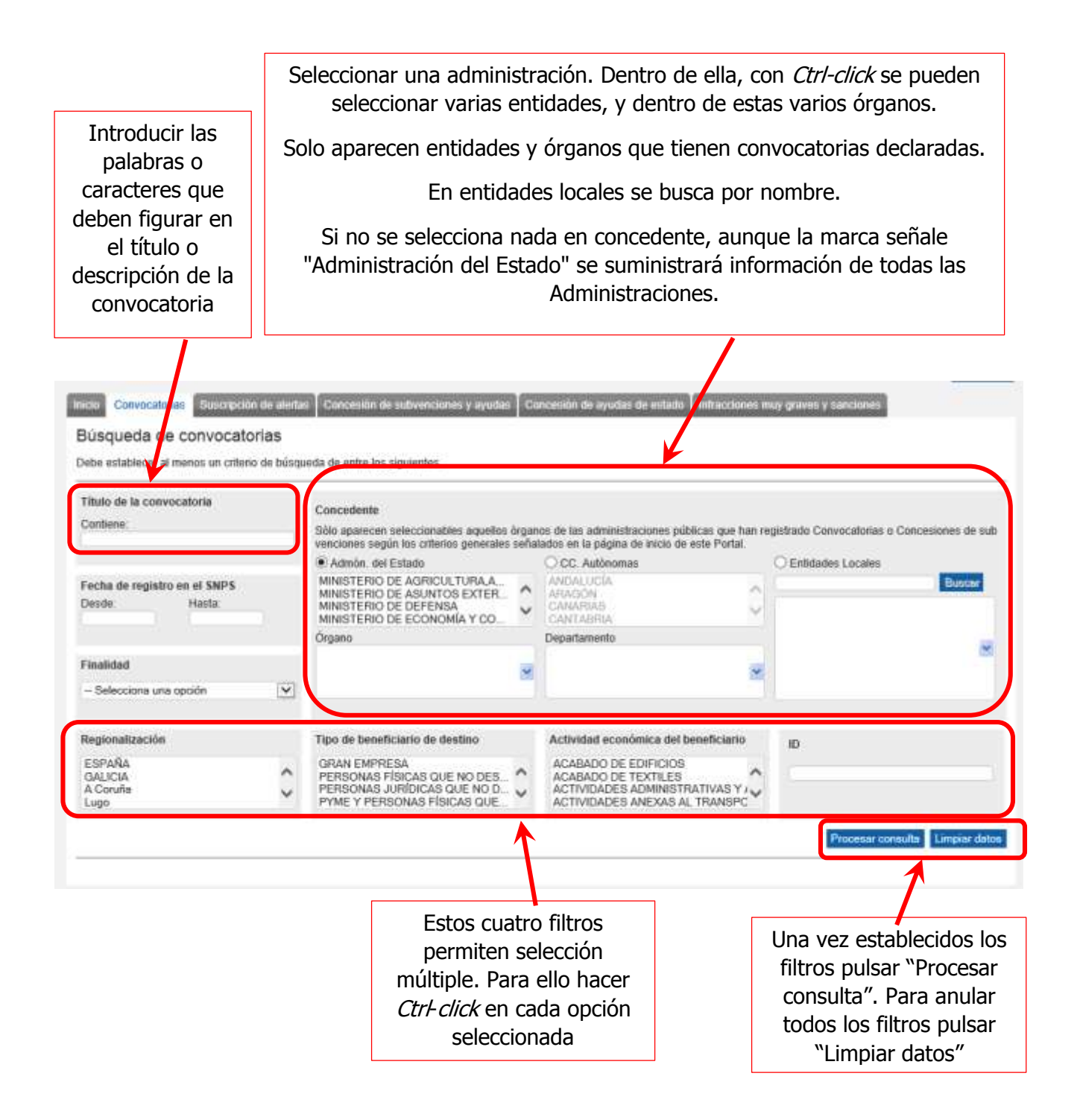

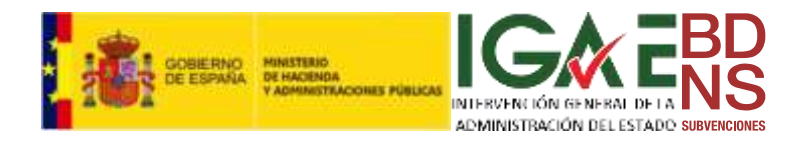

En la parte inferior de la pantalla se presenta el cuadro de datos con los resultados:

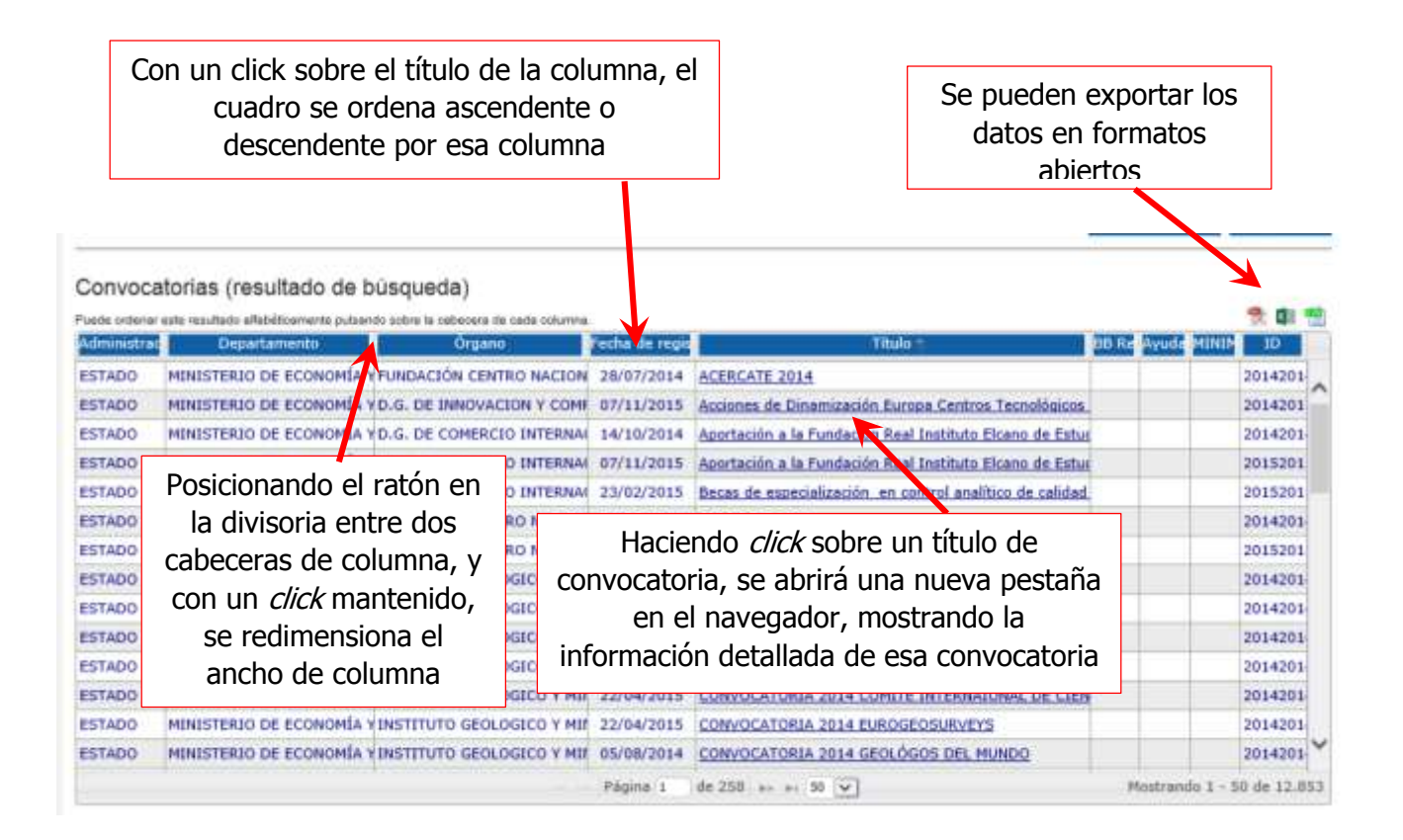

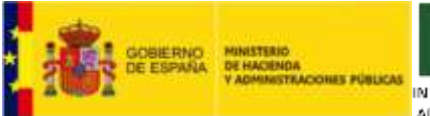

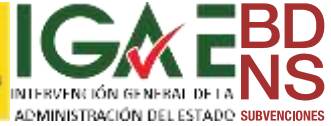

### La página de detalle de la convocatoria:

| Inicio Convocatorias Suscripción de ale                                                                                                    | rtas Concesión de subvenciones y ayudas Co                                               | oncesión de ayudas de estado 🛘 Infracciones mu                                       | y graves y sanciones                                                                                                 |  |  |
|----------------------------------------------------------------------------------------------------|------------------------------------------------------------------------------------------|--------------------------------------------------------------------------------------|----------------------------------------------------------------------------------------------------|--|--|
| Información General                                                                                                    |                                                                                          |                                                                                      |                                                                                                    |  |  |
| <ul> <li>Título de la convocatoria</li> </ul>                                                                                                    |                                                                                          |                                                                                      | Importe total a conceder                                                                                             |  |  |
| realizacion de actividades de divulgacion, promocion y defensa de derechos humanos. 0,00 €                                                                                                    |                                                                                          |                                                                                      |                                                                                                    |  |  |
| Identif.                                                                                                    | Fecha de registro en BDNS                                                                | Tipo de ayuda                                                                        | Subvención sin convocatoria                                                                                          |  |  |
| 301262                                                                                                    | 16/02/16                                                                                 | SUBVENCIÓN Y ENTREGA DINERARIA<br>SIN CONTRAPRESTACIÓN                               | No                                                                                                    |  |  |
| <ul> <li>Beneficiarios</li> </ul>                                                                                                    | Actividad económica del beneficiario                                                     | Regiones de destino                                                                  | Finalidad                                                                                                    |  |  |
| PERSONAS JURÍDICAS QUE NO<br>DESARROLLAN ACTIVIDAD<br>ECONÓMICA                                                                                                    | OTRAS ACTIVIDADES ASOCIATIVAS                                                            | BELGIQUE-BELGIË<br>EXTRA-REGIO NUTS 1<br>ESPAÑA<br>Regiones o países no europeos, no | SERVICIOS SOCIALES Y PROMOCIÓN S<br>OCIAL                                                                            |  |  |
| Órgano convocante                                                                                                    |                                                                                          |                                                                                      | <ul> <li>Dirección electrónica del órgano<br/>convocante</li> </ul>                                                  |  |  |
| ESTADO                                                                                                    | MINISTERIO DE ASUNTOS EXTERIORES<br>Y DE COOPERACIÓN                                     | D.G. DE NACIONES UNIDAS Y DERECHO<br>S HUMANOS                                       | http://www.exteriores.gob.es/Portal/es/Servj<br>ciosAlCiudadano/SedeElectronicaycontrata<br>cion/Paginas/Inicio.aspx |  |  |
| Título de las Bases reguladoras                                                                                                    |                                                                                          |                                                                                      | <ul> <li>Dirección electrónica de las bases<br/>reguladoras</li> </ul>                                               |  |  |
| bases reguladoras para concesion de subvenciones para la realizacion de actividades dirgidas a divulgaion, promoción y defensa de los de<br>rechos humanos<br>///www.boe.es/boe/dias/2014/05/28/pdf<br>s/BOE-A-2014-5568.pdf |                                                                                          |                                                                                      |                                                                                                    |  |  |
| Información sobre la Solicitu                                                                                                    | d                                                                                        |                                                                                      |                                                                                                    |  |  |
| ¿Es necesario publicar el extracto de                                                                                                    | la convocatoria en el diario oficial?                                                    | ¿Se puede solicitar indefinidamente?                                                 |                                                                                                    |  |  |
| sí                                                                                                    |                                                                                          | No                                                                                   |                                                                                                    |  |  |
| (En ese caso, esta convocatoria no será vá<br>ario oficial: comprehar más abaio en la tabi                                                                                                    | álida mientras no se publique su extracto en el di<br>la "Extractos de la convocatoria") | <ul> <li>Fecha de inicio del periodo de<br/>solicitud</li> </ul>                     | <ul> <li>Fecha de finalización del periodo de<br/>solicitud</li> </ul>                                               |  |  |
| ano ondar, comprobar mas abajo en la tab                                                                                                    | a Extractos de la convocatoria j.                                                        | 22/02/16                                                                             | 23/03/16                                                                                                    |  |  |
|                                                                                                    |                                                                                          | dia siguiente a publicacion de extracto                                              | 30 dias naturales desde fecha anterior                                                                               |  |  |
| Información sobre las Ayudas Estatales                                                                                                    |                                                                                          |                                                                                      |                                                                                                    |  |  |
| • ¿Ayuda de Estado?<br>No                                                                                                    | -                                                                                        |                                                                                      |                                                                                                    |  |  |
| <ul> <li>Referencia de la Comisión Europea</li> </ul>                                                                                                    | Reglamento (UE)                                                                          | <ul> <li>Objetivo (UE)</li> </ul>                                                    | Enlace UE                                                                                                    |  |  |
| ¿Cofinanciado con Fondos UE?                                                                                                    |                                                                                          |                                                                                      |                                                                                                    |  |  |

Y además presenta dos cuadros, uno con información sobre los anuncios de extractos publicados en Diarios Oficiales sobre esa convocatoria, y otro cuadro donde se accede a los documentos adicionales de la convocatoria (texto de la convocatoria, y en su caso formularios, instrucciones de solicitud, etc.) que opcionalmente haya querido "subir" el órgano concedente en la Base de Datos Nacional de Subvenciones.

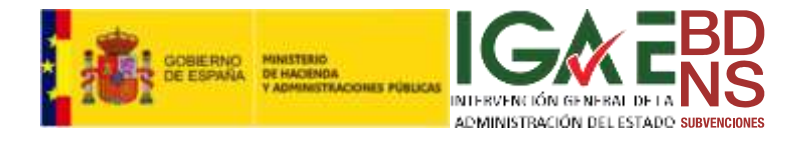

| Extractos de la convocatoria                     |               |                             |                                                                                                    |                             |                            |                |        |
|--------------------------------------------------|---------------|-----------------------------|----------------------------------------------------------------------------------------------------|-----------------------------|----------------------------|----------------|--------|
| Diario oficial                                   | Fecha publica | Título anuncio              | Texto anuncio                                                                                                    | Título anuncio (otro idioma | Texto anuncio (otro idioma | URL anuncio    |        |
| BOE. BOLETÍN OFICIAL DEL ESTA                    | 01/03/2016    | Extracto de la Resolución d | <ol> <li>Tener experiencia pre</li> <li>Disponer de los medii</li> <li>Segundo. Finalidad:</li> <li>Contribuir al desarrollo, l</li> <li>Tercero. Bases regulador</li> <li>Orden AEC/869/2014, de</li> <li>Cuarto. Importe:</li> <li>Para el ejercicio 2016, el</li> <li>Quinto. Plazo de present</li> <li>Treinta días naturales a o</li> <li>Sexto. Ámbitos de actual</li> </ol> |                             |                            | http://www.boe | ^      |
|                                                  |               |                             | Se valorarán preferenten                                                                                                    |                             |                            |                |        |
|                                                  |               |                             | Para consultas pueden di                                                                                                    | i                           |                            |                | $\sim$ |
| Página 1 de 1 🖘 🖘 🔽 Mostrando 1 - 1 de 1         |               |                             |                                                                                                    |                             |                            |                |        |
| Documentos de la convocatoria                    |               |                             |                                                                                                    |                             |                            |                |        |
| Fecha de registro Documentos                     |               |                             |                                                                                                    |                             |                            |                |        |
| 16/02/2016 🎘 resolucion convocatoria firmada.pdf |               |                             |                                                                                                    |                             |                            |                |        |
|                                                  |               |                             |                                                                                                    |                             |                            |                |        |

En la parte inferior de este último cuadro, dos botones nos permiten acceder directamente a las concesiones que se hayan otorgado en esa convocatoria concreta (o de la ayudas de estado):

Ver concesiones de ayudas de estado Ver concesiones de esta convocatoria

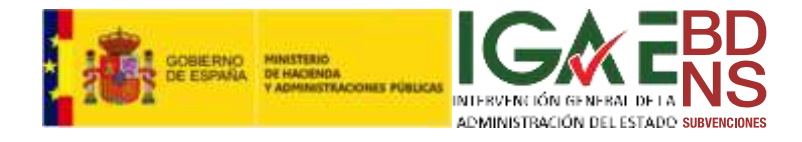

## Suscripción de Alertas de Convocatorias

El SNPS permite suscribirse a un sistema de alertas a través de correo electrónico. Para ello el ciudadano no tiene más que crear una suscripción con tres elementos:

- 1. Un conjunto de criterios de alerta (son los mismos que el Buscar Convocatorias).
- 2. Una dirección electrónica.
- 3. Una contraseña.

El sistema dispone de dos pestañas, una para crear las alertas, y otra para editarlas o cancelarlas.

| Nueva suscripción Modificar o cancelar sus                                                                    | scripción                                                                                          |                  |                                                                                                    |                             |                              |
|----------------------------------------------------------------------------------------------------|----------------------------------------------------------------------------------------------------|------------------|----------------------------------------------------------------------------------------------------|-----------------------------|------------------------------|
| Correo electrónico*                                                                                           |                                                                                                    |                  | Contraseña*                                                                                                    |                             |                              |
| Concedente<br>Admón. del Estado                                                                               | O CC. Autónomas                                                                                    |                  | ○ Entidades Locales                                                                                                   | Título de la Contiene       | convocatoria                 |
| CONSEJO GENERAL DEL PODER J<br>CORTES GENERALES<br>MINISTERIO DE AGRICULTURA,A<br>MINISTERIO DE ASUNTOS EXTER | ANDALUCÍA<br>ARAGÓN<br>CANARIAS<br>CANTABRIA                                                       | Una              | Buscar<br>a vez establecidos los filt                                                                                 | ros, la                     | una opción 🗸                 |
| Órgano 🗸                                                                                                    | Departamento                                                                                       | dir<br>"Gua      | ección y la contraseña, j<br>ardar alerta". Para anula<br>filtros pulsar "Limpiar d                                   | pulsar<br>r todos<br>latos" | istro en el SNPS<br>Hasta:   |
| Regionalización                                                                                               | Tipo de beneficiario de destino                                                                    | 100              | Actividad económica de destino                                                                                        | 10100                       | ]                            |
| ESPAÑA<br>NOROESTE<br>GALICIA<br>A Coruña                                                                     | GRAN EMPRESA<br>PERSONAS FÍSICAS QUE NO D<br>PERSONAS JURÍDICAS QUE N<br>PYME Y PERSONAS FÍSICAS G | DES<br>D D<br>UE | ACABADO DE EDIFICIOS<br>ACABADO DE TEXTILES<br>ACTIVIDADES ADMINISTRATIVAS Y AUXI<br>ACTIVIDADES ANEXAS AL TRANSPORTE | ILIARES DE OF               |                              |
|                                                                                                    |                                                                                                    |                  |                                                                                                    |                             | Guardar alerta Limpiar dato: |

Al guardar la suscripción aparece un mensaje:

Para finalizar la activación de la alerta, el sistema envía un mensaje a la cuenta de correo, donde pide la confirmación:

Estimado Sr./Sra.:

Bienvenido al Servicio de Alertas. Usted ha sido dado de alta en el sistema con el correo electrónico subvenciones.bdns@gmail.com.

Para confirmar el alta acceda a la siguiente dirección

| <u>Confirmar</u> |
|------------------|
|                  |
| IMDODTANTE:      |

Este servicio de Alertas es un servicio adicional a la consulta libre y gratuita que se puede efectuar en el Portal del Sistema Nacional de Publicidad de Subvenciones. Se declina cualquier responsabilidad que pueda derivarse de su utilización

Un saludo.

Base de Datos Nacional de Subvenciones. División de Auditoría Operativa y Control Financiero de Subvenciones Nacionales. Oficina Nacional de Auditoría-IGAE.

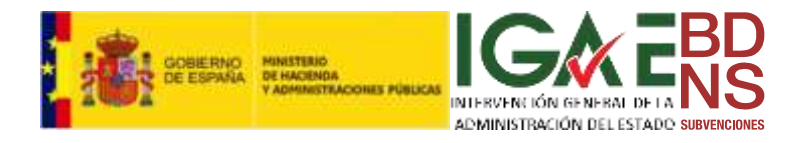

Confirmada la suscripción, devolverá el siguiente mensaje:

La activación de la alerta ha sido confirmada. Para gestionar sus alertas acceda a la pestaña "Modificar o cancelar suscripción".

Para editar o anular la suscripción, se activa la pestaña correspondiente:

| Nueva suscripción Modificar o cancelar suscripción | En caso de olvido de la contraseña<br>se puede gestionar a través de<br>este botón |                 |
|----------------------------------------------------|------------------------------------------------------------------------------------|-----------------|
| Correo electrónico*                                | Contrasena*                                                                        |                 |
|                                                    | Identifice Recupe                                                                  | erar contraseña |

Cuando se produzca un registro en el SNPS de una convocatoria que cumpla con los criterios establecidos (filtros) en la suscripción, se recibirá un mensaje en la dirección electrónica asociada como el siguiente:

El Sistema Nacional de Publicidad de Subvenciones le informa de que se ha producido el registro de una convocatoria de SUBVENCIONES que, de acuerdo con los criterios asociados a su dirección de correo electrónico, puede ser de su interés.

Y así cada vez que ocurra. De esta manera el ciudadano se libera de consultar diariamente Diarios Oficiales y múltiples web (incluida esta), siendo avisado cuando exista una convocatoria que le pueda interesar.

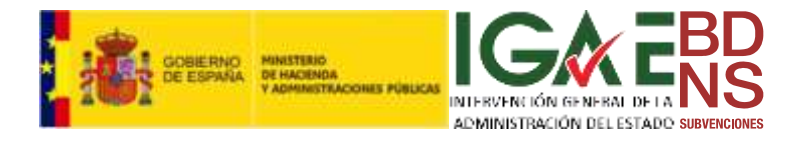

## Concesión de Subvenciones y Ayudas

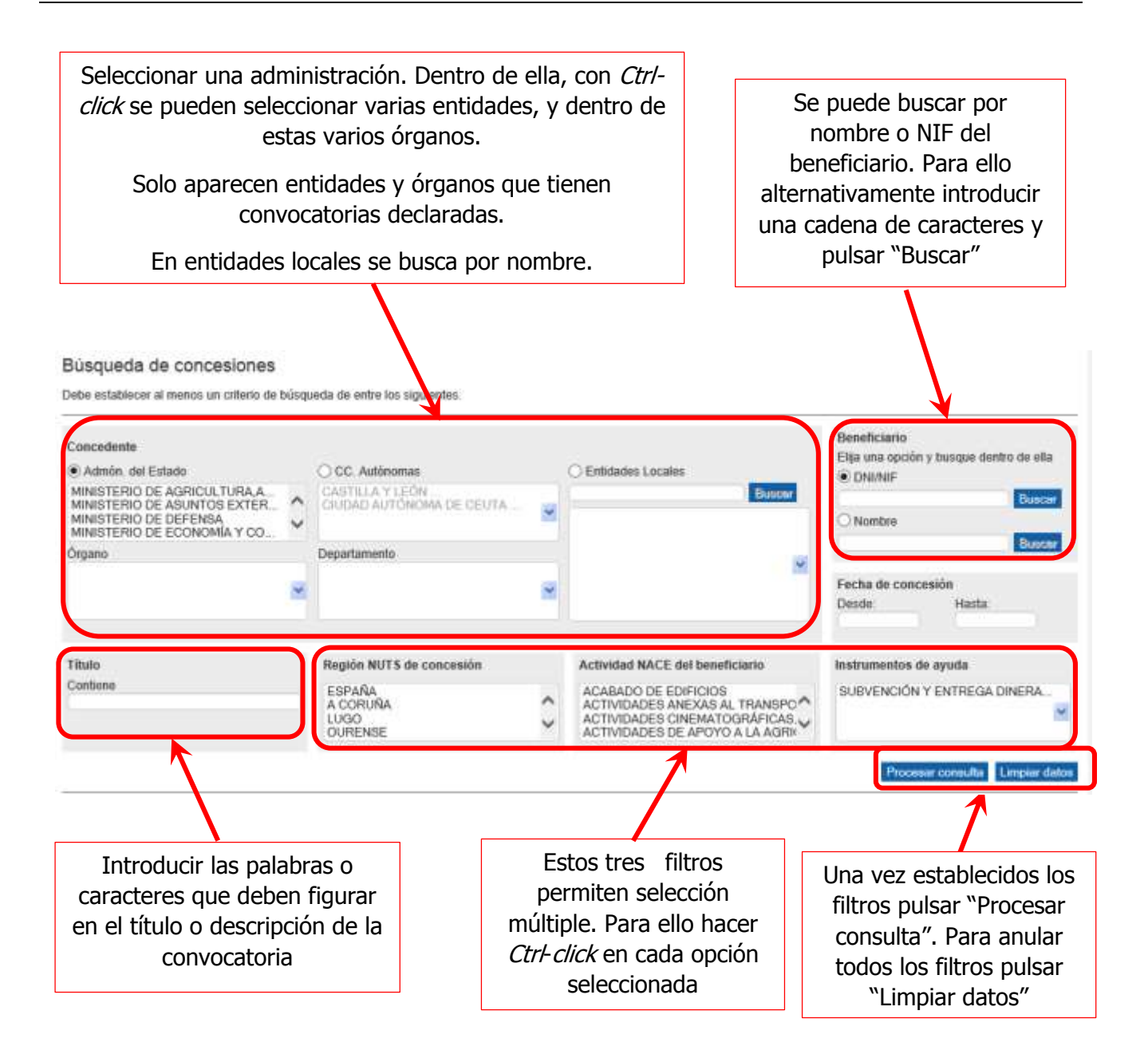

Para buscar por beneficiario, alternativamente hay que seleccionar si se busca por DNI/NIF o por nombre, e introducir una cadena de caracteres o números a buscar. Entonces se pulsa "**Buscar**":

| Beneficiario                             |  |  |  |  |
|------------------------------------------|--|--|--|--|
| Elija una opción y busque dentro de ella |  |  |  |  |
| ○ DNI/NIF                                |  |  |  |  |
| Buscar                                   |  |  |  |  |
| <ul> <li>Nombre</li> </ul>               |  |  |  |  |
| Asociación × Buscar                      |  |  |  |  |
|                                          |  |  |  |  |

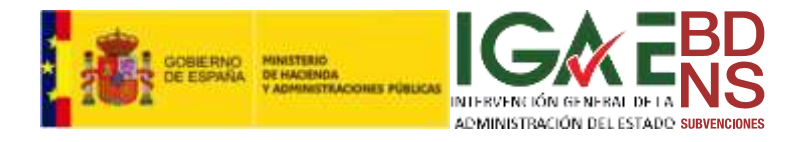

Aparecerá un cuadro como el siguiente, con la lista de benficiarios que cumplen el criterio que se ha introducido: De entre ellos hay que elegir uno, pulsando "+" sobre la columna de la izquierda:

| DNI         | Apellidos y nombre      | e / Razón social                      |
|-------------|-------------------------|---------------------------------------|
| A2201       |                         |                                       |
| F45         |                         |                                       |
| G02         | UNI                     | )                                     |
| <b>G</b> 03 |                         |                                       |
| <b>G03</b>  | ASO                     | L                                     |
| <b>G03</b>  | ASO                     | L                                     |
| <b>G03</b>  | FEDERACION AUTONC       | D AUTONOMA VAL                        |
| <b>G</b> 04 | ASOC                    | [A                                    |
| <b>G</b> 04 | FED                     | · · · · · · · · · · · · · · · · · · · |
| <b>G</b> 04 | ASOCIACION DE PADI      | ZONA NORTE DE A                       |
| <b>G</b> 04 |                         |                                       |
| <b>G</b> 06 | ASOCI                   | BA                                    |
| <b>G</b> 06 | FEL                     |                                       |
| <b>G</b> 06 | FEDERACI                | RALES                                 |
| <b>G</b> 06 | ASOC                    | ,0                                    |
| G074        |                         |                                       |
|             | Pagina 1 de 11 P> Pi 50 | ✓ Mostrando 1 - 50 de                 |

Cerrando a continuación esta ventana, el beneficiario seleccionado se habrá incorporado como filtro/criterio de búsqueda:

| Beneficiario                             |           |  |  |  |
|------------------------------------------|-----------|--|--|--|
| Elija una opción y busque dentro de ella |           |  |  |  |
| O DNI/NIF                                |           |  |  |  |
| G12                                      | Buscar    |  |  |  |
| <ul> <li>Nombre</li> </ul>               |           |  |  |  |
| ASO                                      | DE Buscar |  |  |  |

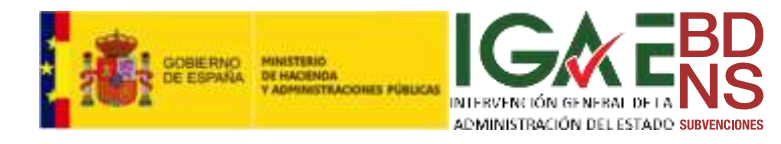

El resultado de la búsqueda se presenta en un cuadro de datos como el siguiente:

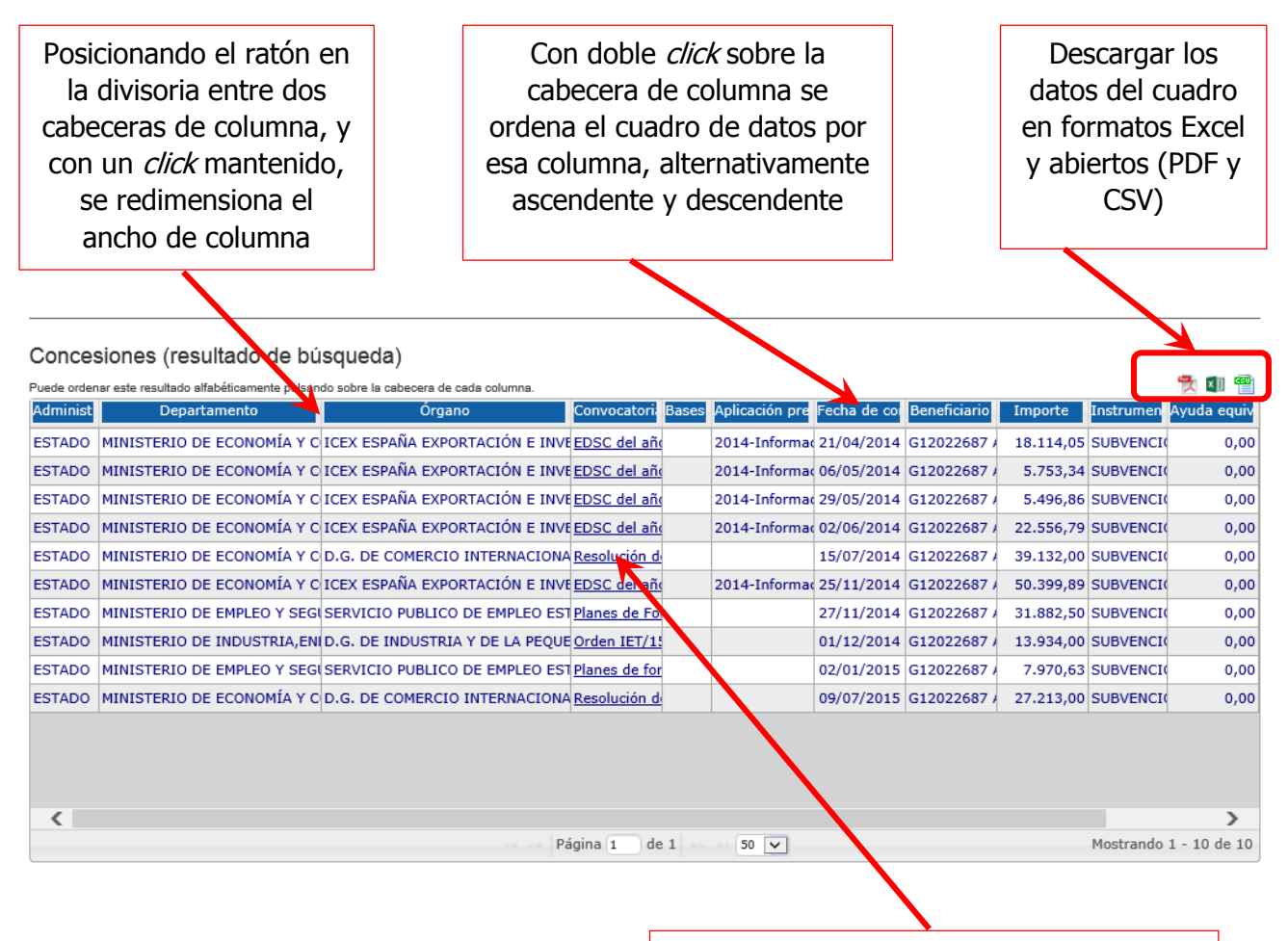

Haciendo *click* sobre un título de convocatoria, se abrirá una nueva pestaña en el navegador, mostrando la información detallada de esa convocatoria

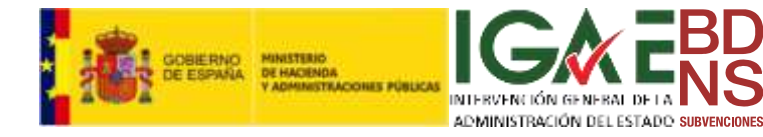

Concesión de Ayudas de Estado

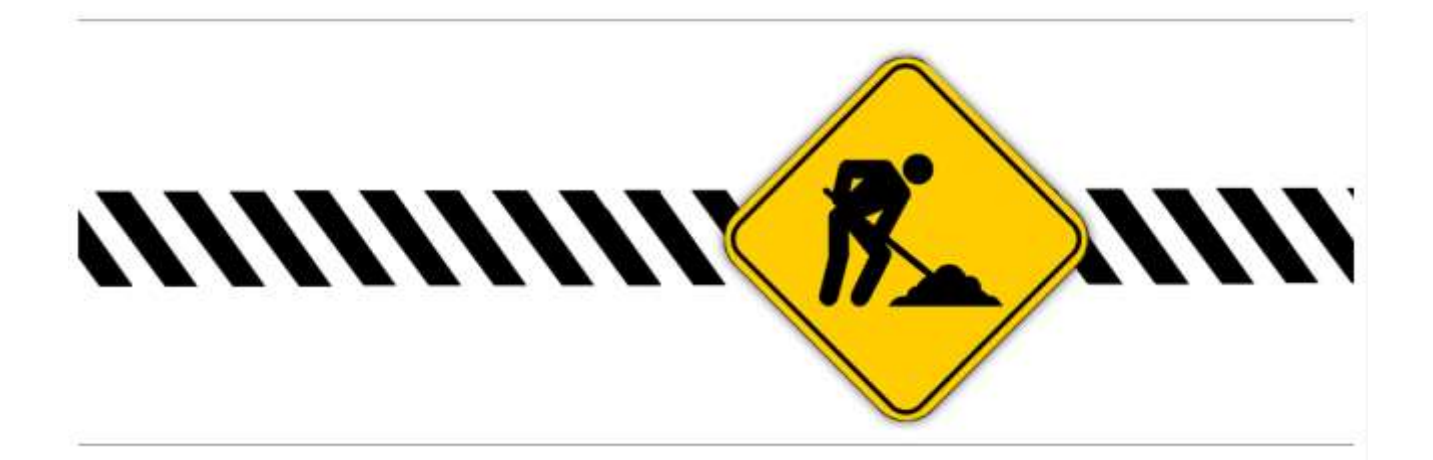

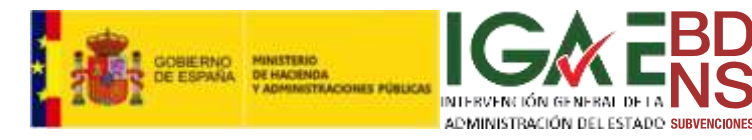

## Infracciones muy graves y sanciones

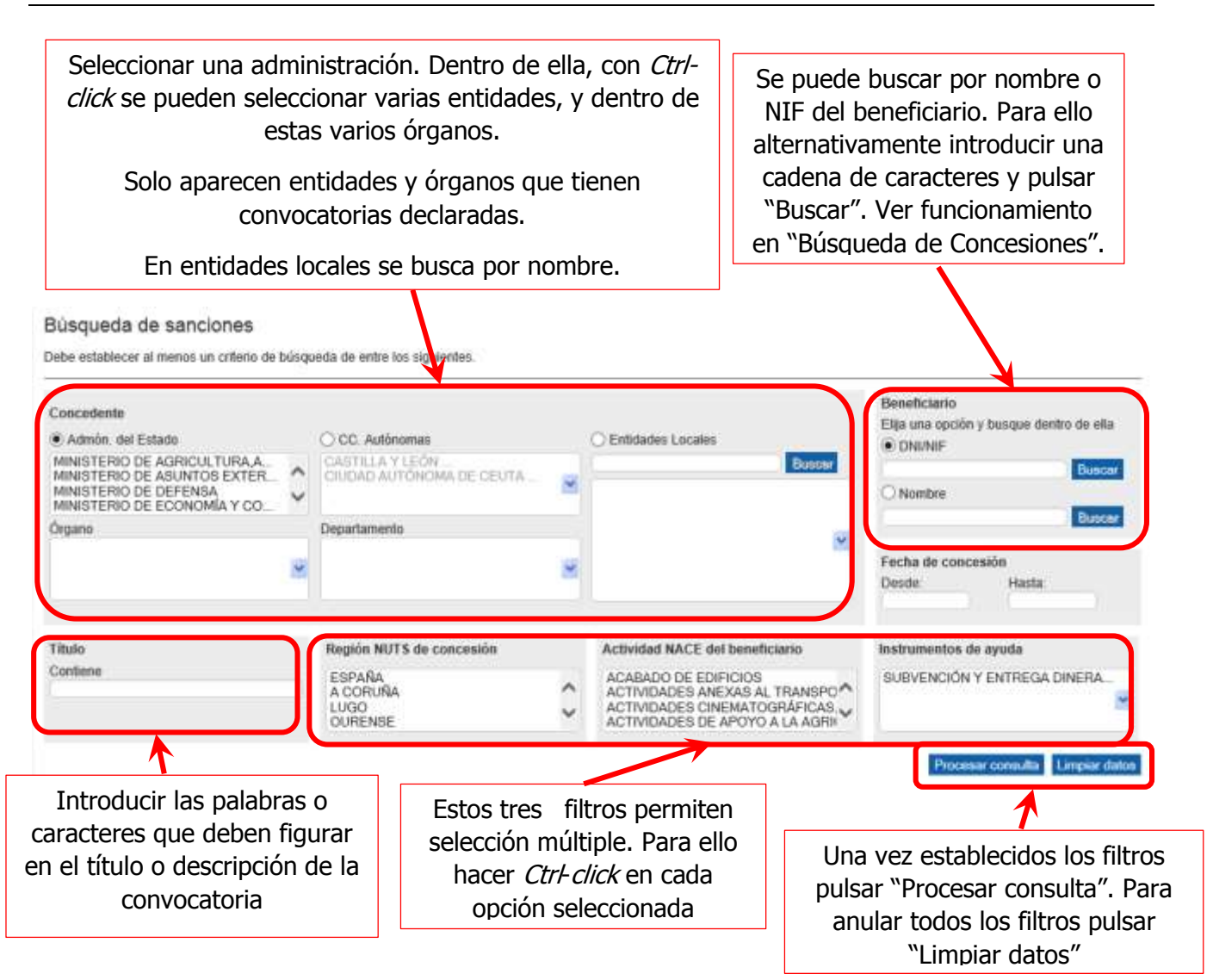

Y el resultado se recoge en un cuadro de datos que tiene las mismas características que cualquier otro cuadro de este Portal:

#### Sanciones/infracciones (resultado de búsqueda)

En este Portal se recogen las sanciones cuya publicación haya acordado el órgano sancionador según lo previsto en el art. 63.3 de la Ley 38/2003.

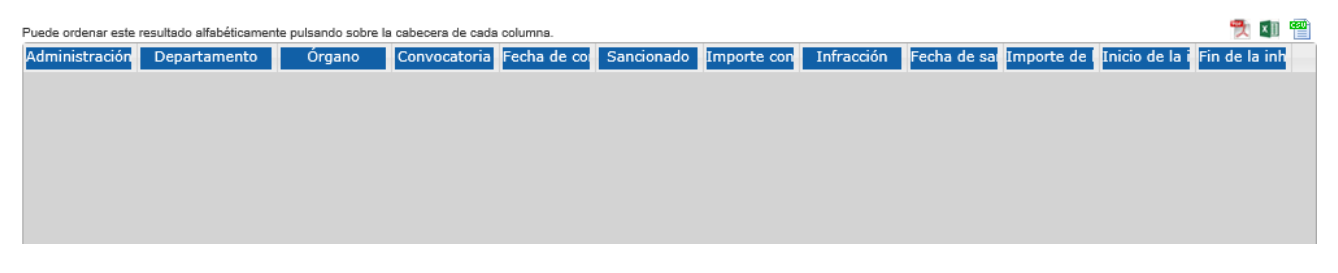